## How to Create a Weebly Website

- 1. Google, "Free weebly website." This will get you to weebly.com/websites
- 2. Enter your name, email, a password, and get into the site.
- 3. When your create your Weebly website make sure you choose a website URL that is FREE!

Your website will end with .**weebly.com** if it is free – that's what you want. Do not pay with a credit card! If your website ends with **weebly.com it is free!** 

- 4. For instance, our Twain SOAR website's URL is twainsoarstudents.weebly.com. This is a free website that we use just for this program. Please explore through our website so that you can see what a completed site might look like.
- 5. In this program, you will learn to create a website, watermark and edit your photos, and post them on your website just as professional photographers do!
- 6. When creating your website please do not put your personal information on your site (eg. No phone numbers, Instagram, Twitter, email, Facebook addresses)